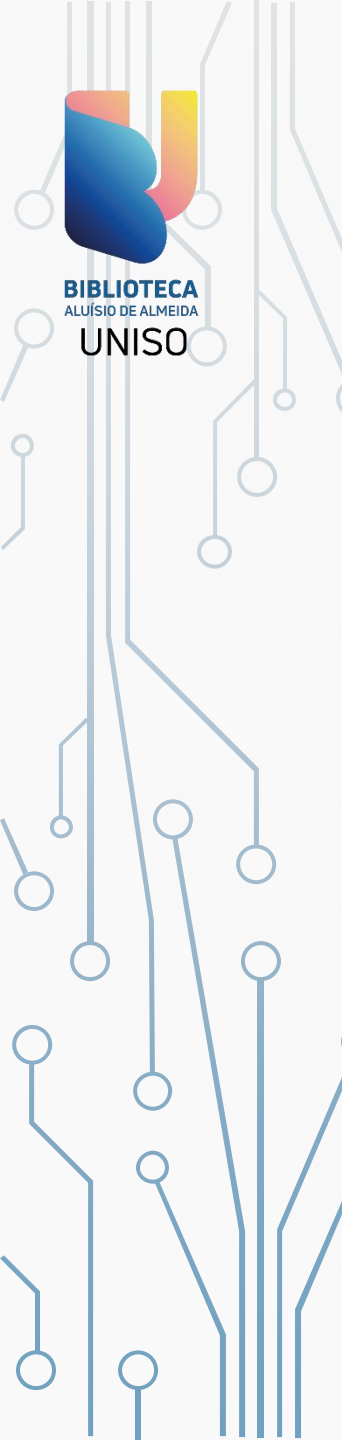

# RENOVAÇÃO ONLINE DE MATERIAL DA BIBLIOTECA

A SEGUIR, VAMOS APRESENTAR ALGUNS CAMINHOS PARA RENOVAR O MATERIAL EMPRESTADO DA BIBLIOTECA:

> <u>APP ALUNO (SOMENTE ALUNOS);</u>

MEU PERGAMUM (PÁGINA DE CONSULTA AO ACERVO - TODOS);

PERGAMUM MOBILE (PÁGINA DE CONSULTA AO ACERVO - TODOS);

PÁGINA DA BIBLIOTECA (SITE DA UNISO - TODOS);

## **RENOVAÇÃO ONLINE**

#### Lembre-se:

UNISO

Para renovar qualquer material, ele precisa estar dentro do prazo de devolução, não estar no limite de renovações (total de 2 renovações), não possuir reserva por outro usuário, e não haver outras pendências em seu nome (atraso ou multa). Fique atento à mensagem de confirmação (ou não) da renovação e qualquer dúvida entre em contato com a Biblioteca.

(15) 981050342

#### RENOVAÇÃO PELO APP ALUNO

Acesse o aplicativo e clique na opção **BIBLIOTECA**.

**BIBLIOTECA** 

ALUÍSIO DE ALMEIDA

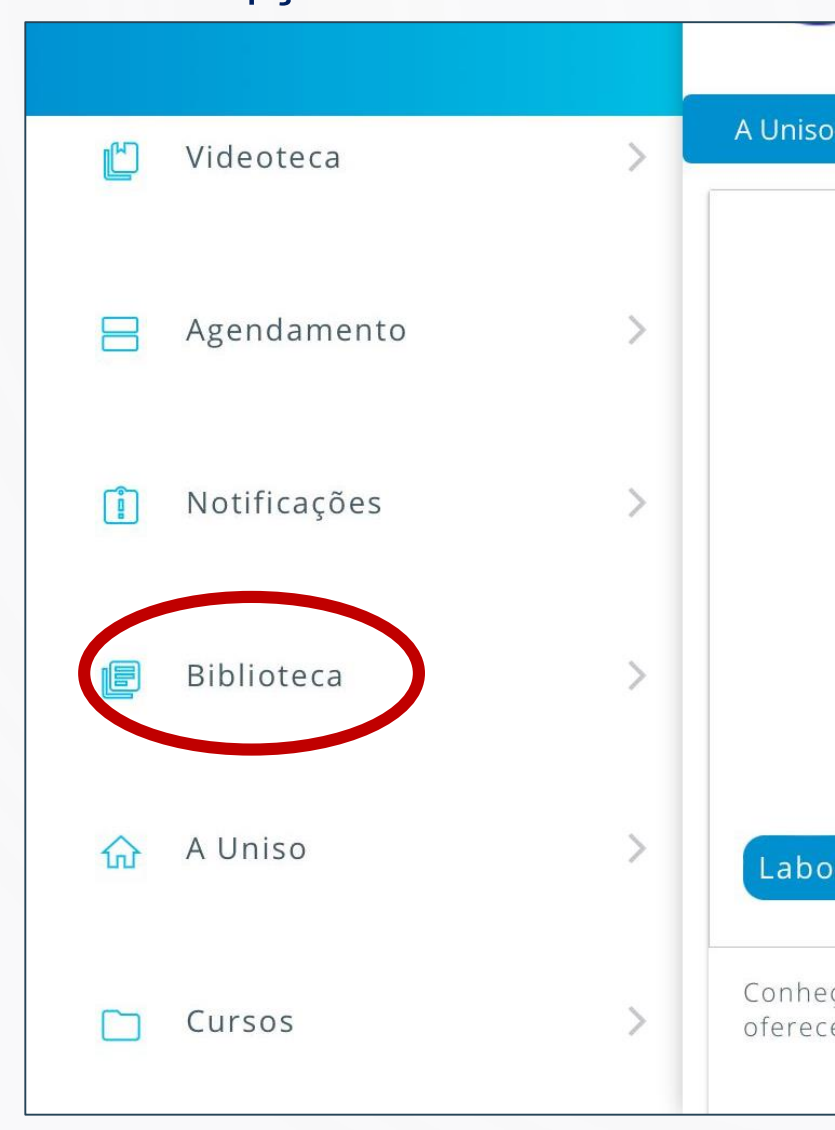

#### Clique na opção RENOVAÇÃO DE LIVROS.

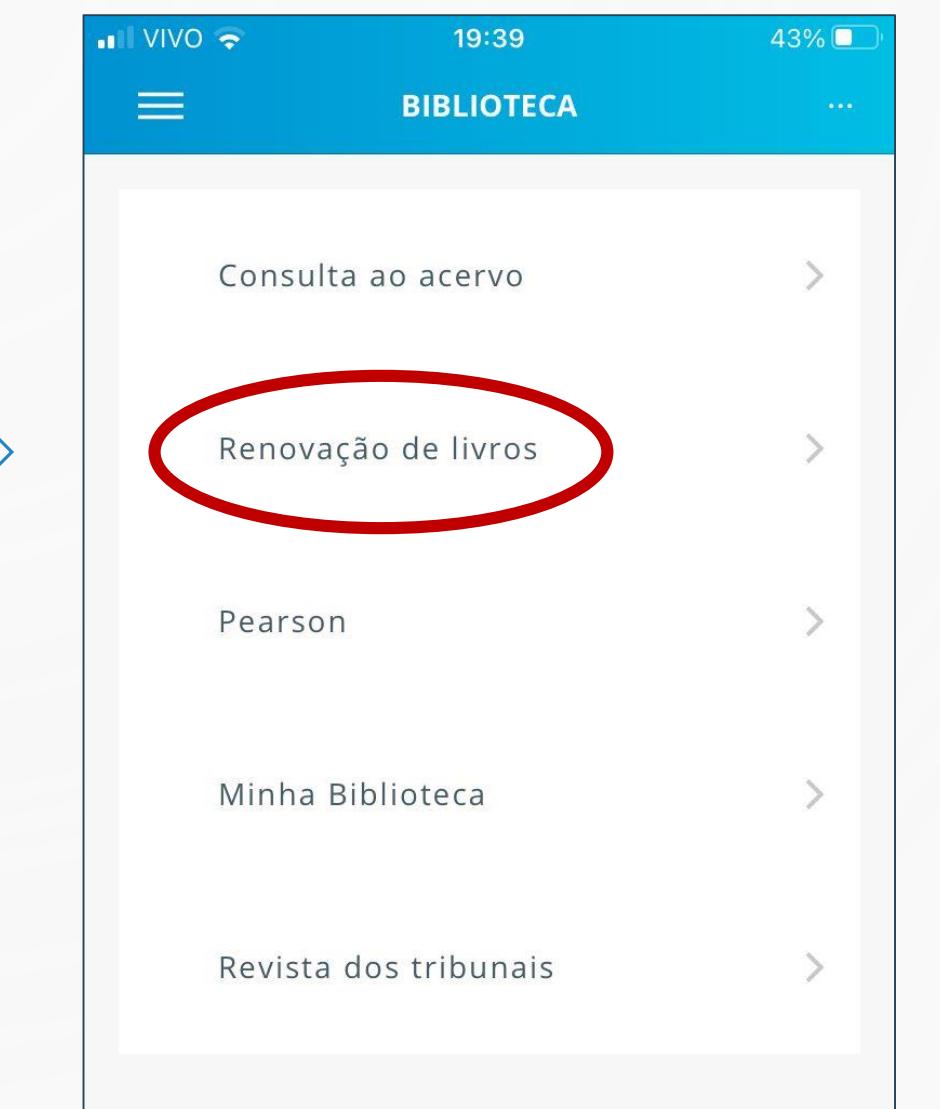

#### RENOVAÇÃO PELO APP ALUNO

BIBLIOTECA ALUÍSIO DE ALMEIDA UNISO

#### Digite seu RA e SENHA DA BIBLIOTECA (6 números)

| Uniso 🖬 穼 | 19:39   | 43% 🔳 |
|-----------|---------|-------|
| •         | Login   |       |
| *Usuário: |         |       |
| Senha:    |         |       |
|           | Acessar |       |

1. O email é uma forma de lembrá-lo da data de devolução do material, que é uma responsabilidade sua. Portanto, o não envio da mensagem, independentemente do motivo, não o isenta do pagamento de multa.

2. A justificativa de atraso na entrega de material bibliográfico, por impossibilidade de acesso à renovação do empréstimo online, não é aceita por nenhuma Biblioteca da Uniso. Em caso de impossibilidade de acesso online, o usuário deve fazer a renovação pessoalmente em qualquer Biblioteca do Sistema. A multa pelo atraso é irrevogável. AS OBRAS EM ATRASO OU COM

A A pergaweb.uniso.br

Ċ,

Ռ

Na tela aparecerá a lista de títulos pendentes, a data de devolução e a quantidade de vezes que já renovou.

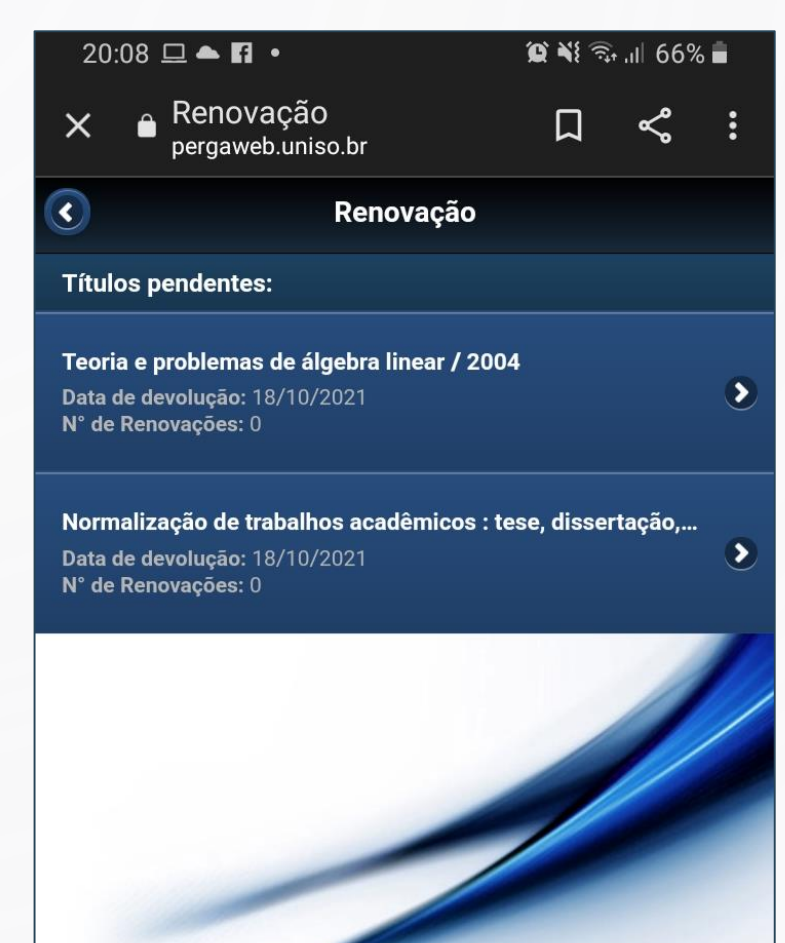

/

### RENOVAÇÃO PELO APP ALUNO

Clique sobre o título que precisa ser renovado. Confira se ainda está no prazo e clique em RENOVAR.

**BIBLIOTECA** 

UNISO

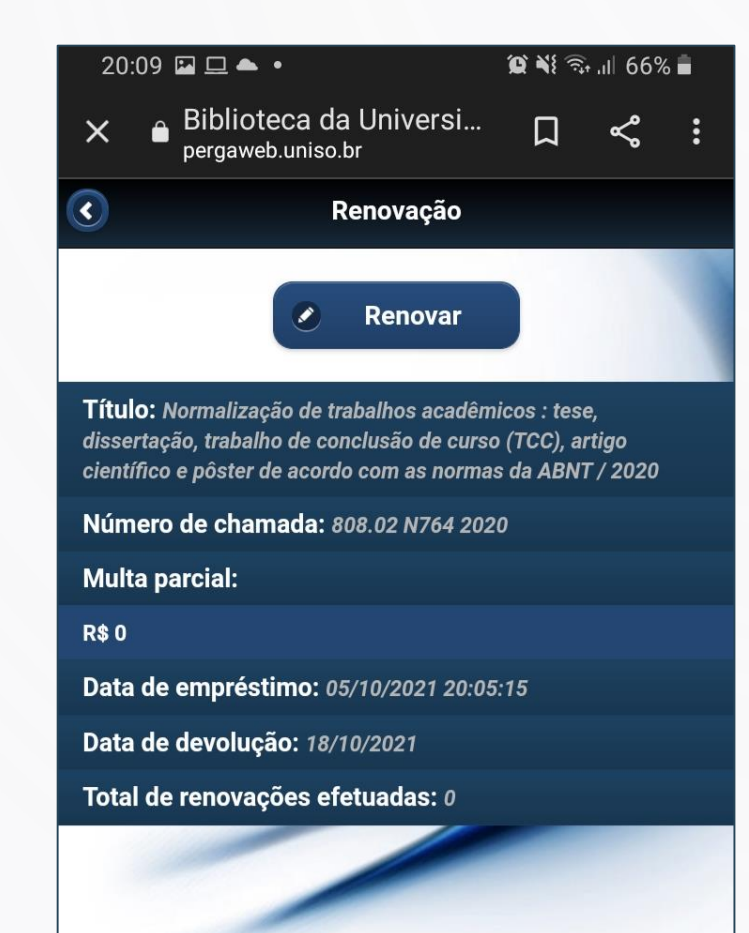

Se o livro atender aos requisitos informados anteriormente, sua renovação será realizada com sucesso!

Confira a nova data de devolução e já marque na agenda do celular pra não esquecer!

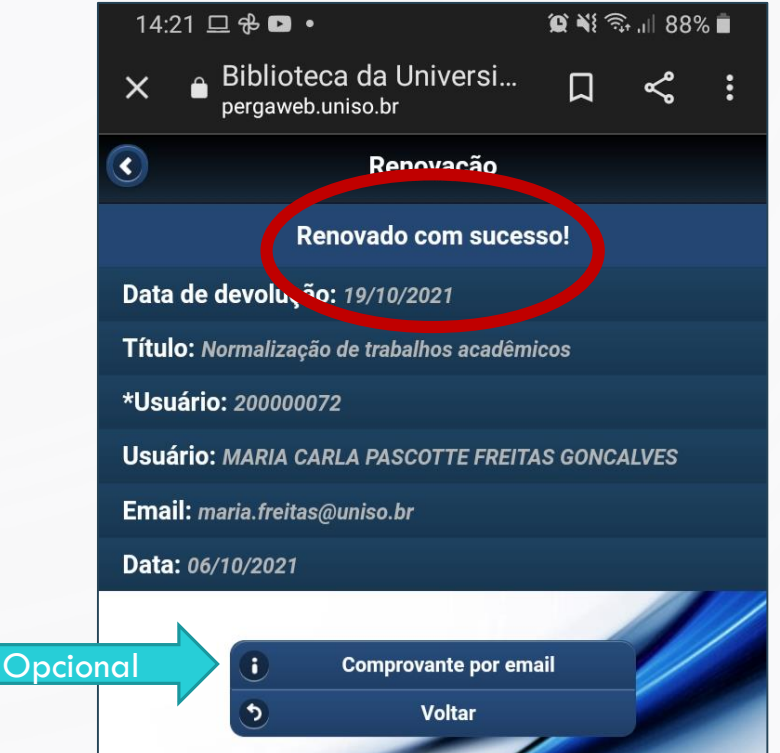

VOLTAR

#### Na página de CONSULTA AO ACERVO, clique em "Meu Pergamum".

|                                 |                                                                                                    |                                                                                                    | ∎ Lo         |
|---------------------------------|----------------------------------------------------------------------------------------------------|----------------------------------------------------------------------------------------------------|--------------|
| Pesquisa Geral                  |                                                                                                    | Selecione                                                                                                    | outras pesqu |
| Q                               | Pesquisar Limpar                                                                                                    |                                                                                                    |              |
| ↓ ↓ Opções de consulta          |                                                                                                    |                                                                                                    |              |
| ● Palavra   ○ Índice            | Ordenação: Título                                                                                                    | Biblioteca: Todas                                                                                                    |              |
| Buscar por: Livre V             | Ano de publicação:                                                                                                    | Tipo de obra: Todas                                                                                                    |              |
|                                 | Aos sabados das 9h                                                                                                    | as 13n.                                                                                                    |              |
| Plantá                          | ão de atendimento <i>online</i> através do e-mail/teams: <u>bib</u>                                                                                                    | <u>noteca@uniso.br</u> e do wnatsApp <u>15 98105-0342</u> .                                                                                                    |              |
| Plantá<br>As solicitações de em | ão de atendimento <i>online</i> através do e-mail/teams: <u>bib</u><br>npréstimos de obras físicas podem ser realizadas direta                                                                                         | moteca@uniso.pr e do wnatsApp <u>15 98105-0342</u> .<br>mente no Catálogo Online, <u>conforme tutorial</u> , ou por Wi                                                                   | hatsApp.     |
| Plantá<br>As solicitações de em | ão de atendimento <i>online</i> através do e-mail/teams: <u>bib</u><br>npréstimos de obras físicas podem ser realizadas direta<br>Siga nosso perfil no Instagram:<br><u>Minha</u> Ot                                   | moteca@uniso.br e do wnatsApp <u>15 98105-0342</u> .<br>mente no Catálogo Online, <u>conforme tutorial</u> , ou por Wi<br><u>@biblioteca_uniso</u> .<br><sup>iblioteca</sup><br>virtual. | hatsApp.     |
| Plantá<br>As solicitações de em | ăo de atendimento <i>online</i> através do e-mail/teams: <u>bib</u><br>npréstimos de obras físicas podem ser realizadas direta<br>Siga nosso perfil no Instagram:<br><u>Minha</u><br>Biblioteca<br>(О тномson reuters) | morteca@umiso.br e do wnatsApp <u>15 98105-0342</u> .<br>mente no Catálogo Online, <u>conforme tutorial</u> , ou por Wi<br><u>@biblioteca_uniso</u> .<br>iblioteca<br>virtual.           | hatsApp.     |

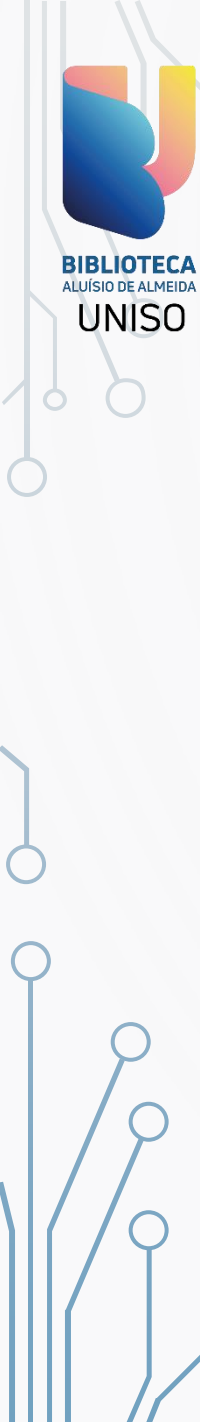

#### Digite o RA e a SENHA DA BIBLIOTECA (6 números)

| 0      | Biblioteca da Universidade de Sorocaba - Google Chrome — 🗌                                                                                                    |
|--------|----------------------------------------------------------------------------------------------------|
| ſ      | pergaweb.uniso.br/pergamum/biblioteca_s/php/login_usu.php?flag=index.php                                                                                                    |
|        | Universidade de Sorocaba                                                                                                    |
|        | Autenticação - Meu Pergamum                                                                                                    |
|        | *Usuário: Senha:                                                                                                    |
|        | Esqueci minha senhal Acessar                                                                                                    |
|        |                                                                                                    |
|        |                                                                                                    |
|        |                                                                                                    |
|        |                                                                                                    |
|        | 1. O email é uma forma de lembrá-lo da data de devolução do material, que é uma responsabilidade sua. Portanto, o não envio da mensagem, independentemente do motivo, não o isenta do pagamento de multa.                                                                                                    |
| 2<br>r | 2. A justificativa de atraso na entrega de material bibliográfico, por impossibilidade de acesso à renovação do empréstimo online, não é aceita por nenhuma Biblioteca da Uniso. Em caso de impossibilidade de acesso online, o usuário deve fazer a<br>renovação pessoalmente em qualquer Biblioteca do Sistema. A multa pelo atraso é irrevogável. AS OBRAS EM ATRASO OU COM RESERVA NÃO PODEM SER RENOVADAS VIA WEB. |
|        | 3. O usuário deve COMPARECER à biblioteca com os livros em mãos para a devolução e pagamento da multa, uma vez que o sistema NÃO RENOVA LIVRO EM ATRASO.                                                                                                    |
|        |                                                                                                    |
|        |                                                                                                    |
|        |                                                                                                    |
|        |                                                                                                    |
|        |                                                                                                    |

Se tiver mais de um livro para renovar, clique em EMPRÉSTIMO> RENOVAÇÃO. Se for apenas um título, clique no botão RENOVAR na frente do título.

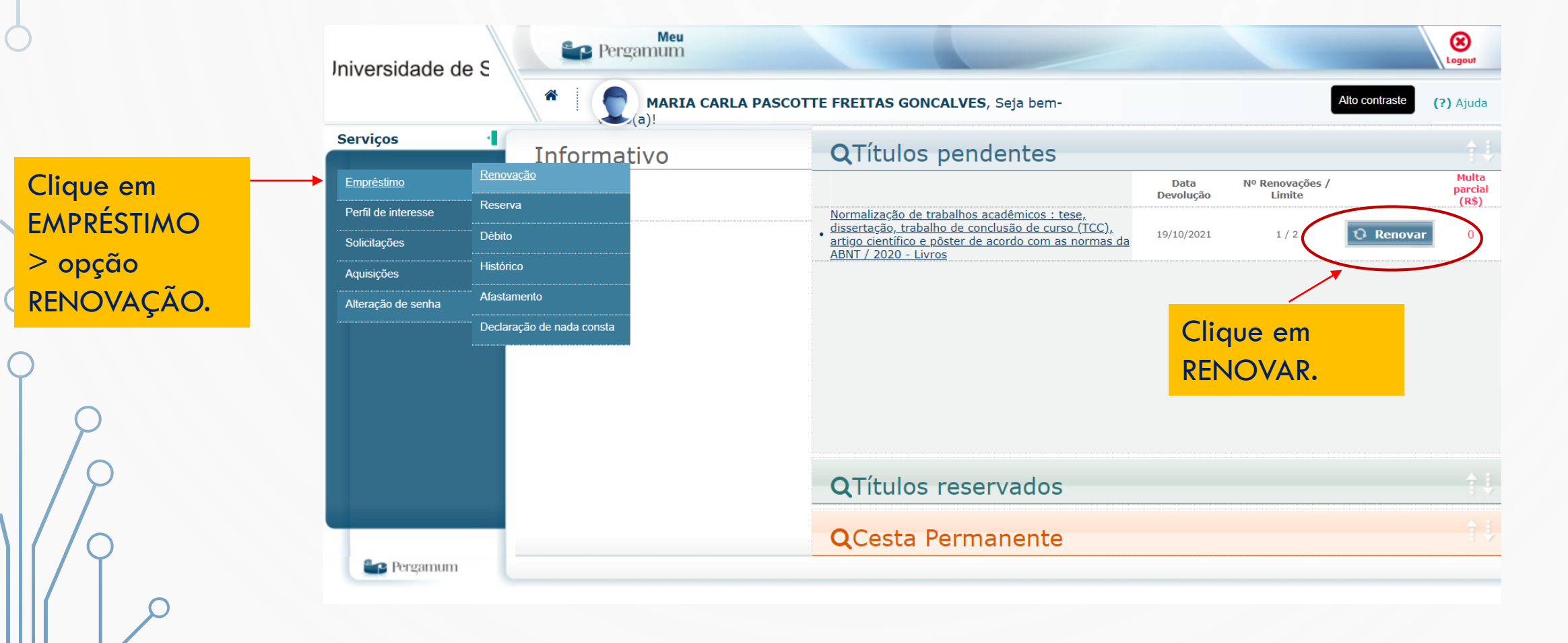

Se precisar renovar mais de um título ao mesmo tempo, selecione os materiais que deseja renovar e clique em GRAVAR.

| 0               | Iniversidade de S   | Pergamum                       |                                                                                                    | Logour                   |
|-----------------|---------------------|--------------------------------|----------------------------------------------------------------------------------------------------|--------------------------|
|                 |                     | *   ( <b>C</b> <sub>(a)!</sub> | SEU NOME AQUI , Seja bem-                                                                                                    | Alto contraste (?) Ajuda |
|                 | Emoráctimo          | Renovação                      |                                                                                                    |                          |
|                 | Perfil de interesse |                                | Confirmar data de devolução após a renovação.                                                                                                    |                          |
| Selecione o     | Solicitações 🕞      |                                |                                                                                                    |                          |
| material ou     | Aquisições          | Exemplar                       | Descrição                                                                                                    | Devolver até             |
| materiais aue   | Alteração de senha  | <b>_ 2</b> 60219               | Normalização de trabalhos acadêmicos : tese, dissertação, trabalho de conclusão de curso científico e pôster de acordo com as normas da ABNT / 2020 - (Livros) | (TCC), artigo 19/10/2021 |
| deseja renovar. |                     | Gravar                         |                                                                                                    |                          |
|                 |                     | His órico                      | Data inicial: 🛗 dd/mm/aaaa Data fir                                                                                                    | al: dd/mm/aaaa 🚺 🚺       |
| $\sim$          |                     | sele Clique em                 | sultar o histórico.                                                                                                    |                          |
| 2               |                     | GRAVAR                         |                                                                                                    |                          |
| 19              | Pergamum            |                                |                                                                                                    |                          |

Aparecerá na tela a confirmação ou não da renovação.

BIBLIOTEC

UNISO

Se deu certo, anote a nova data de devolução na papeleta ao final do livro e em seu celular. Se deu errado, veja o motivo que aparecerá na tela e entre em contato com a Biblioteca se necessário.

VOLTAR

## RENOVAÇÃO PERGAMUM MOBILE

#### Na página de CONSULTA AO ACERVO clique em "Pergamum Mobile".

| 6              |                                       |                                                                                                    |                                                                                                    | s pesqu |
|----------------|---------------------------------------|----------------------------------------------------------------------------------------------------|----------------------------------------------------------------------------------------------------|---------|
|                |                                       | Pesquisar Limpar                                                                                                    |                                                                                                    |         |
| +++ Opções     | de consulta                           |                                                                                                    |                                                                                                    |         |
| Palavra        | O Índice Ordenação: Títul             |                                                                                                    | Biblioteca: Todas                                                                                                  |         |
| Buscar por: Li | vre  Ano de publicação:               | 21                                                                                                    | Tipo de obra: Todas                                                                                                |         |
|                | Plantão de atendimento <i>onli</i>    | ine atraves do e-mail/teams: <u>bibliot</u>                                                                                                    | $\underline{\text{cea}}$ e do WhatsApp <u>15 98105-0342</u> .                                                      |         |
| As so          | icitações de empréstimos de obras fís | sicas podem ser realizadas diretame                                                                                                    | ente no Catalogo Online, <u>conforme tutorial</u> , ou por Whats                                                   | sApp.   |
| As so          | icitações de empréstimos de obras fís | sıcas podem ser realizadas diretame<br>Siga nosso perfil no Instagram: <u>@b</u>                                                                             | ente no Catalogo Online, <u>conforme tutorial</u> , ou por Whats<br><u>biblioteca_uniso</u> .                      | sApp.   |
| As so          | icitações de empréstimos de obras fís | sıcas podem ser realizadas diretame<br>Siga nosso perfil no Instagram: <u>@L</u><br><u>Minha</u><br>Biblioteca O <sup>bibliot</sup> virt                     | ente no Catalogo Online, <u>conforme tutorial</u> , ou por Whats<br>biblioteca_uniso.<br><sup>Iteca</sup><br>tual. | sApp.   |
| As so          | icitações de empréstimos de obras fís | SICAS podem ser realizadas diretame<br>Siga nosso perfil no Instagram: @L<br>Minha<br>Bibliotecc & bibliot<br>viri<br>Bibliotecc & Social SBE<br>(Corral SBE | ente no Catalogo Online, <u>conforme tutorial</u> , ou por Whats<br>biblioteca_uniso.<br>rteca<br>tual.            | sApp.   |

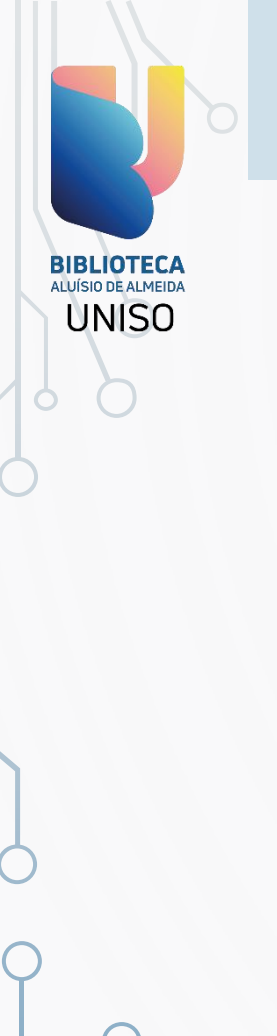

## RENOVAÇÃO PERGAMUM MOBILE

Clique na opção **RENOVAR**.

Universidade de Sorocaba

Renovar

Consulta ao Acervo

**Minhas Reservas** 

Configurações

C

Q

\*

Abrirá uma janela para digitar seu **RA** e a **SENHA DA BIBLIOTECA**.

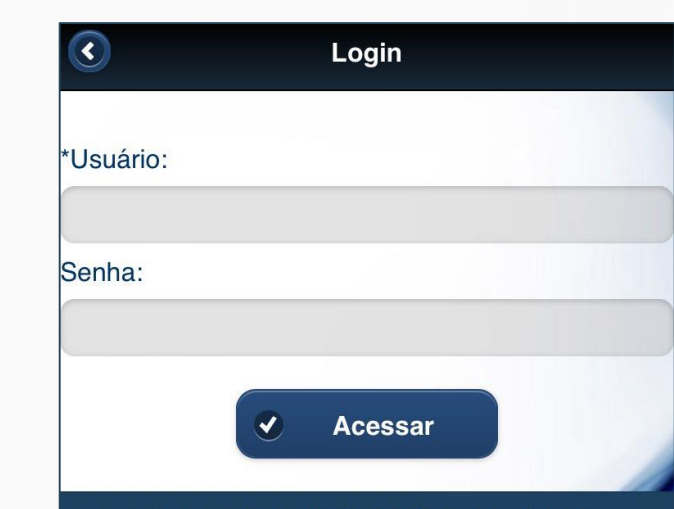

1. O email é uma forma de lembrá-lo da data de devolução do material, que é uma responsabilidade sua. Portanto, o não envio da mensagem, independentemente do motivo, não o isenta do pagamento de multa.

2. A justificativa de atraso na entrega de material bibliográfico, por impossibilidade de acesso à renovação do empréstimo online, não é aceita por nenhuma Biblioteca da Uniso. Em caso de impossibilidade de acesso online, o usuário deve fazer a renovação pessoalmente em qualquer Biblioteca do Sistema. A multa pelo atraso é irrevogável. AS OBRAS EM ATRASO OU COM

## RENOVAÇÃO PERGAMUM MOBILE

Clique sobre o título que precisa ser renovado e clique em RENOVAR.

BIBLIOTECA

UNISO

Se o livro atender aos requisitos informados anteriormente para realização de renovação (estar dentro do prazo de devolução, não ter reserva de outro usuário, etc.), sua renovação será realizada com sucesso! Confira a nova data de devolução e já marque na agenda do celular pra não esquecer!

Em caso de dúvida, sempre consulte a Biblioteca 🕓 (15) 98105-0342!

## RENOVAÇÃO PELA **PÁGINA DA BIBLIOTECA**

#### No site da Uniso, clique na opção **BIBLIOTECA**.

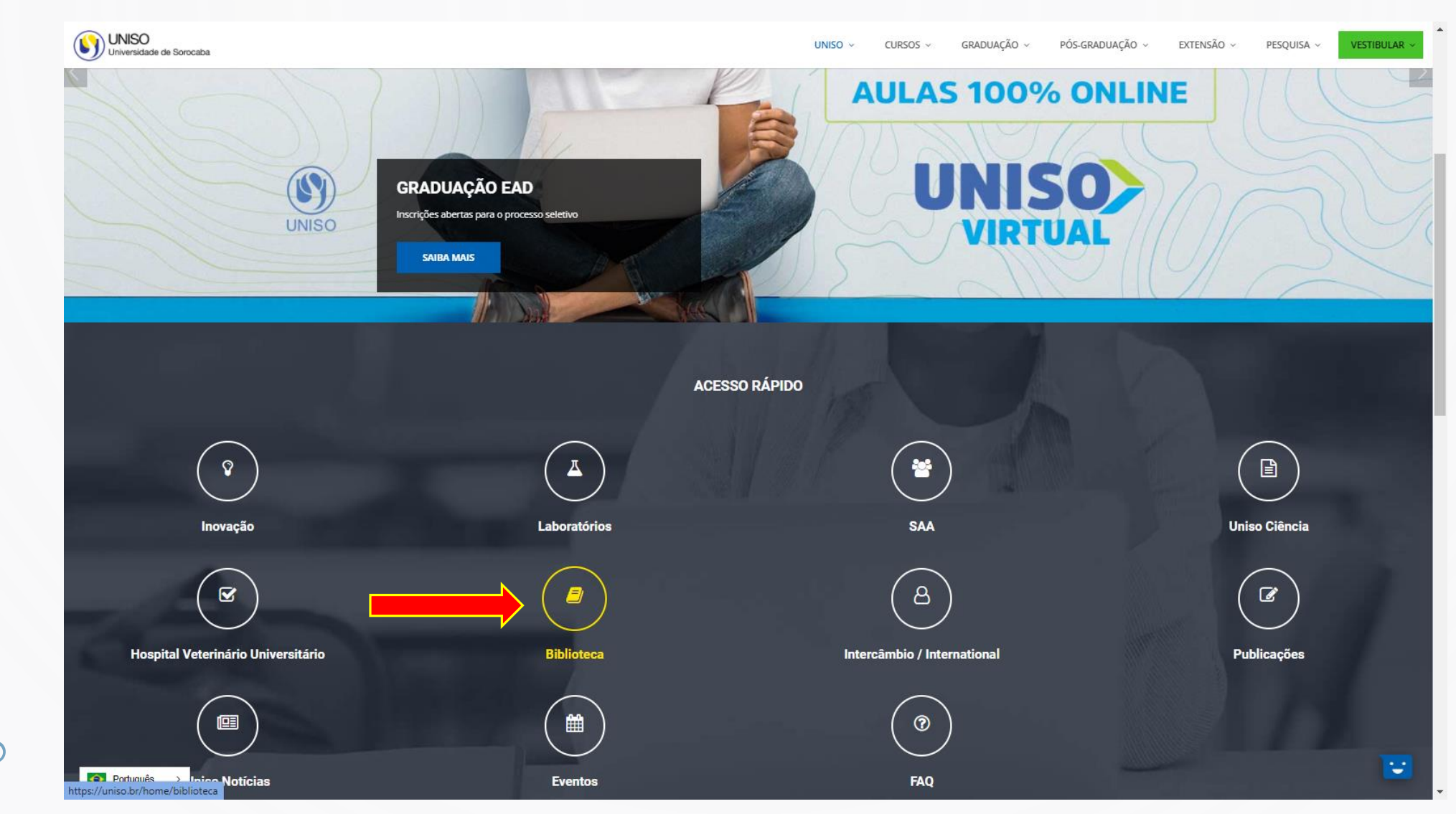

## RENOVAÇÃO PELA **PÁGINA DA BIBLIOTECA**

#### Em links de acesso rápido, clique em RENOVAÇÃO.

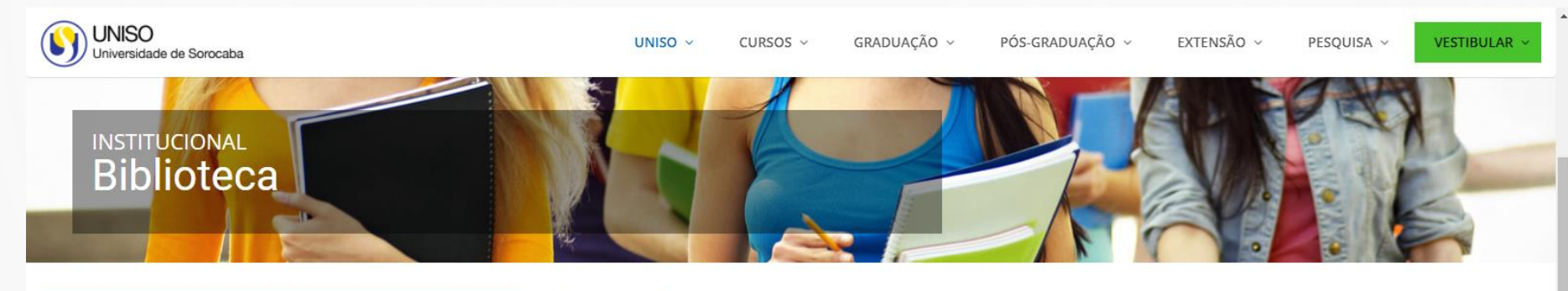

#### LINKS DE ACESSO RÁPIDO

HORÁRIOS DE FUNCIONAMENTO

ACESSIBILIDADE

CONSULTA AO ACERVO

RENOVAÇÃO

BIBLIOTECA ALUÍSIO DE ALMEIDA UNISO

PERGAMUM MOBILE

NORMALIZAÇÃO DE TRABALHOS ACADÊMICOS

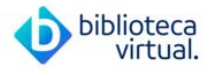

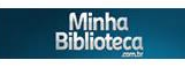

Português > III ps://pergaweb.uniso.br/pergamum/biblioteca\_s/php/login\_usu.php?flag=index.php

#### Horários de Funcionamento

De segunda à sexta-feira das 7h40min às 22h30min Aos sábados das 9h às 13h. As solicitações de empréstimos de obras físicas podem ser realizadas através do Catálogo Online (Consulta ao Acervo) ou WhatsApp.

#### Nossos canais de Comunicação: NOVO!

- 15 98105-0342
- @biblioteca\_uniso

Biblioteca Central - Cidade Universitária Tel.: (015) 2101-7019 E-mail/Teams: biblioteca@uniso.br

Biblioteca Setorial I, câmpus Trujillo Tel.: 2101-2000 / 2004 / 2005 E-mail/Teams: biblioteca@uniso.br

-

## RENOVAÇÃO PELA **PÁGINA DA BIBLIOTECA**

Digite seu RA e SENHA DA BIBLIOTECA.

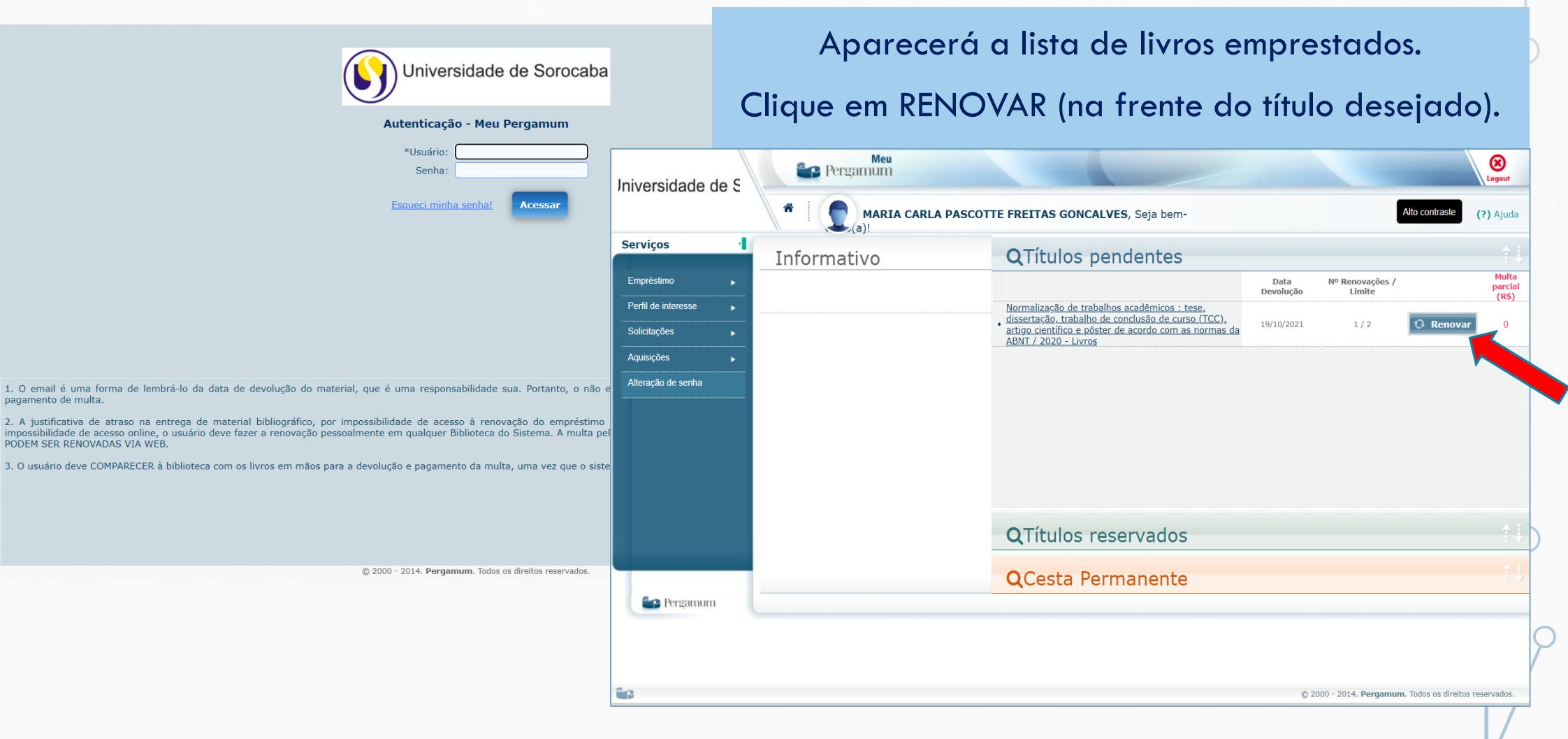

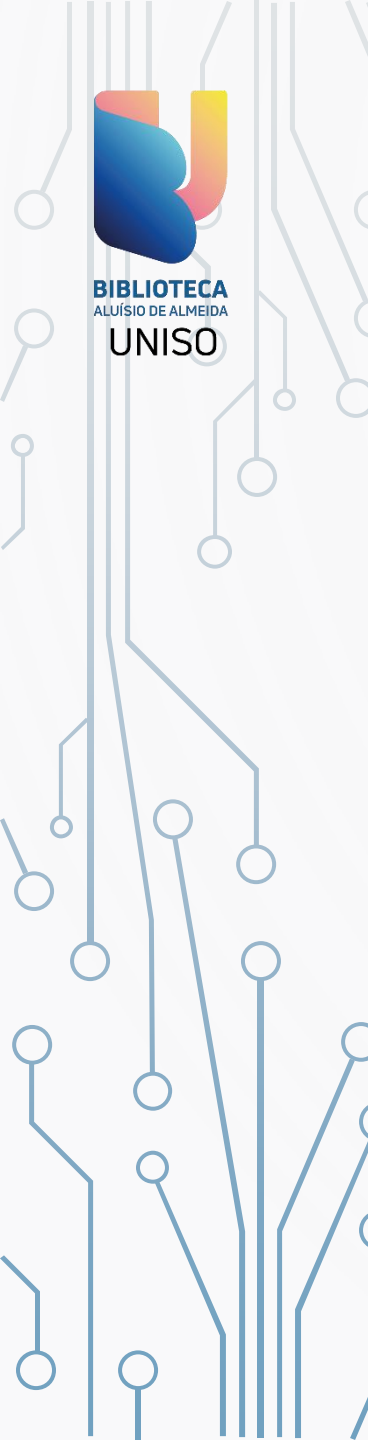

# RENOVAÇÃO ONLINE DE MATERIAL DA BIBLIOTECA

- SEJA QUAL FOR A OPÇÃO ESCOLHIDA, O IMPORTANTE É NÃO DEIXAR O MATERIAL ATRASAR!
- O ATRASO DO MATERIAL IMPLICA EM COBRANÇA AUTOMÁTICA DE MULTA PELO SISTEMA.

VOLTAR

SE TIVER QUALQUER DÚVIDA ENTRE EM CONTATO COM A BIBLIOTECA (15) 98105-0342!